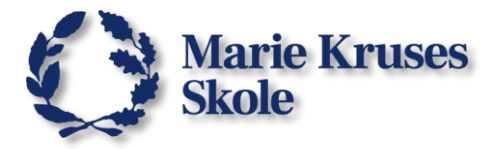

## Kom i gang med Teams

## Hent Microsoft Teams:

Du kan hente den nyeste version af Teams til arbejde eller skole hos Microsoft.

1. Gå til siden <u>microsoft.com/da-dk/microsoft-teams/download-app</u> Du kan søge på google efter "download teams".

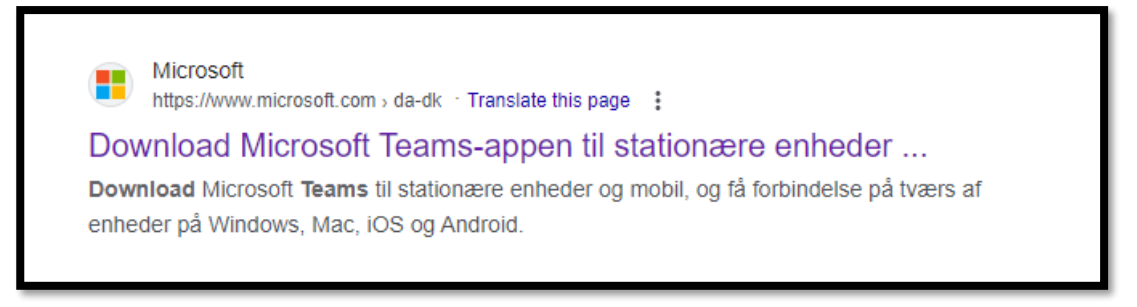

2. På siden klikker du på Download Teams.

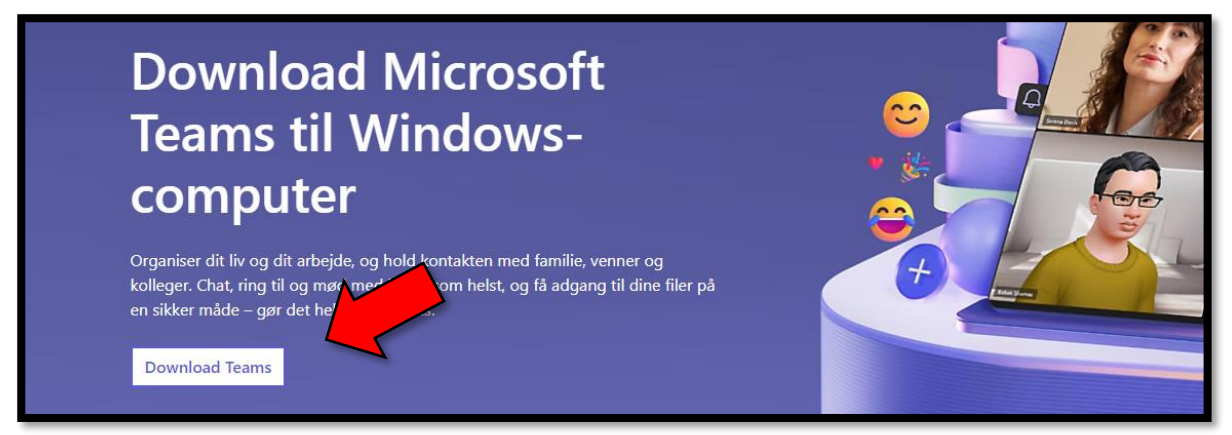

3. Åbn så filen du har downloadet, for at starte installation.

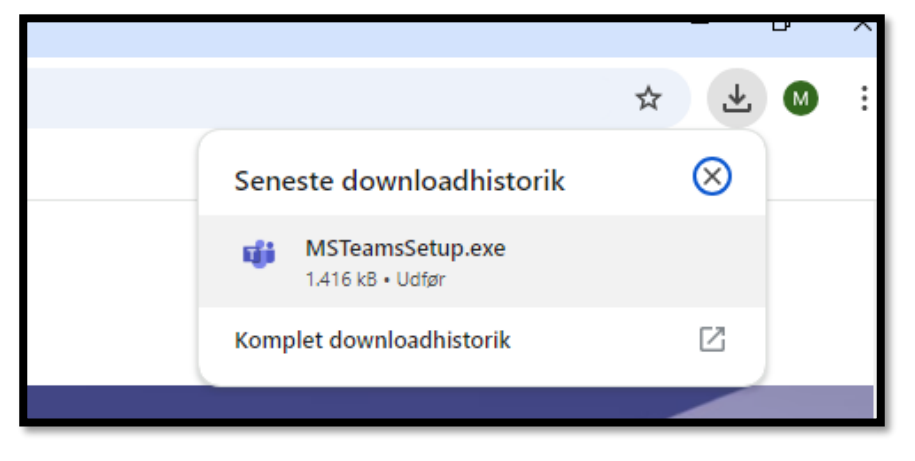

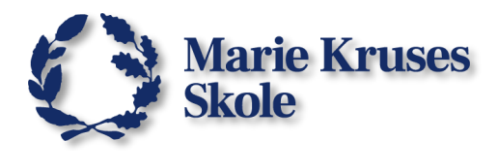

4. Når den er færdig med at installere, burde du se dette vindue:

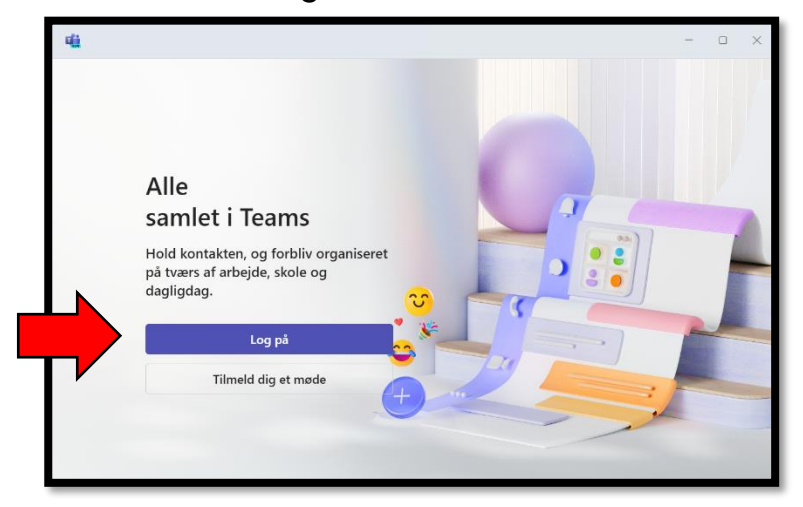

## Log ind i Teams:

 Klik på Log på, og brug din Microsoft365-konto udleveret af skolens-it. Husk at det dit MKS-brugernavn, efterfulgt af "@office365.mks.dk".

Eks. John0123@office365.mks.dk

## Opsætning:

Når du er logget ind, kan du lave ændringer til hvordan Teams skal fungere.

Du finder Indstillinger ved at klikke på de
 3 prikker op i højre hjørne ved siden af dit profil billede.

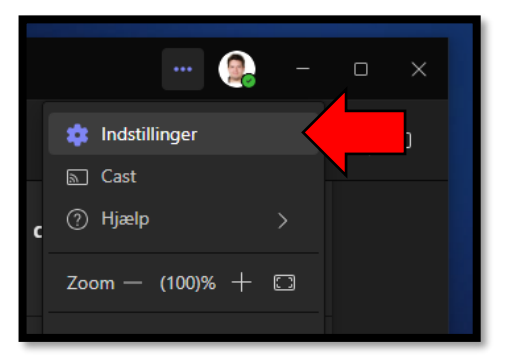

 På den første side Generelt, kan du under System vælge om Teams skal starte automatisk.

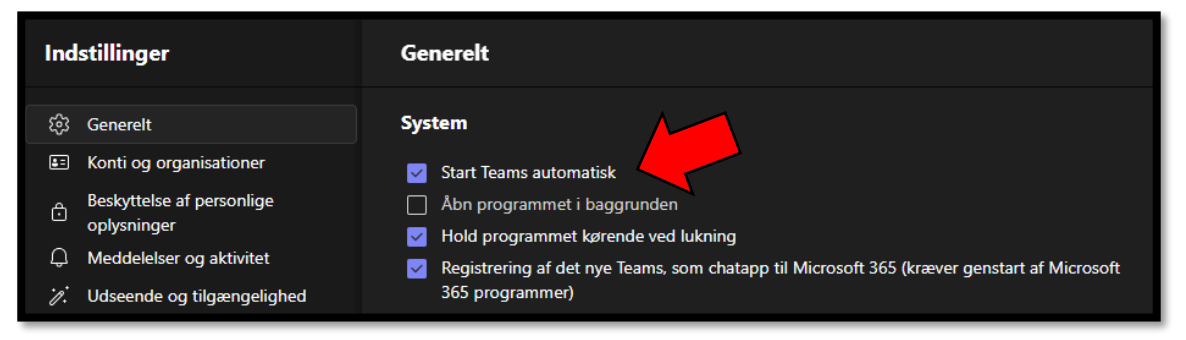

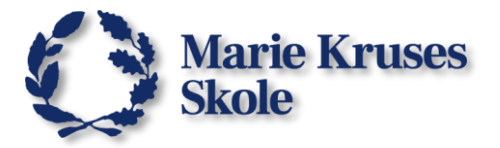

- Under **Udseende og tilgængelighed**, kan du ændre lys og mørkt tema og hvilket layout dine Teams og Chat skal have.

| Tema                                                   |     |
|--------------------------------------------------------|-----|
| Følg operativsystemets tema 🗸 🗸                        |     |
|                                                        |     |
| Chattæthed                                             |     |
|                                                        |     |
|                                                        |     |
| Kompakt                                                | _   |
| Vis forhåndsvisning af dine meddelelser på din chatlis | ste |
| Layout                                                 |     |
| Vælg, hvordan du vil navigere mellem teams.            |     |
|                                                        |     |
|                                                        |     |
| ······································                 |     |

- Og under Filer og Links, kan du bestemme hvad der skal ske når du åbner Word og pdf-dokumenter, og hvad der sker når du åbner et link.

| Indstilli                                                                                                    | nger                                                                                                    | Filer og links                                                                                                    |             |
|----------------------------------------------------------------------------------------------------|----------------------------------------------------------------------------------------------------|----------------------------------------------------------------------------------------------------|-------------|
| <ul> <li>\$\overline{2}3\$; Gene</li> <li>E Kont</li> <li>Beski oplys</li> <li>Q Medi</li> <li>2' Udse</li> <li>2' Filer</li> <li>① Appt</li> <li>© Opka</li> <li>C Billec</li> <li>\$\overline{2}\$ Enhe</li> </ul> | erelt<br>i og organisationer<br>yttelse af personlige<br>sninger<br>delelser og aktivitet<br>eende og tilgængelighed<br>og links<br>tilladelser<br>ald<br>dtekster og transskriptioner<br>eder | Downloads         Placering         C:\Users\ds\Downloads         Spørg altid, hvor downloadet fil skal gemmes         Indstilling for åbning af fil         Du skal altid åbne Word-, PowerPoint- og Excel-filer i:         Skrivebordsapp         Denne indstilling gælder kun for denne enhed. Få mere at vide         Indstillinger for åbning af links ① | Skift       |
| E Aner                                                                                                    | kendelse                                                                                                    | Abn altid links i: Standa                                                                                                    | rdbrowser 🗸 |

Det var sådan set det vigtigste.

Hvis du har spørgsmål til brugen af Teams kan du kontakte skolen IT-afdeling.